### **아임셀러** 상품대량등록, 상품대량연동 메뉴얼

1. 상품대량등록/수정
 2. 상품대량연동

### 1. 상품대량등록/수정

일매출

상품정보관리 > 상품대량등록 > 상품대량수정

#### 1. 해당 메뉴에서 대량 등록/수정

sblink 님 안녕하세요 | 로그아웃 홈페이지 바

| <b>_ER</b><br>아임셀러       | 상품정보관리                   | 판매상품관리           | 주문관리                                     | 문의관리                  | 통계관리                   |   |
|--------------------------|--------------------------|------------------|------------------------------------------|-----------------------|------------------------|---|
|                          | 상품조회                     | 판매상품조회           | 주문상태별조회                                  | 문의사항 처리               | 기간별 매출통계               |   |
| <b>행 현황</b> *한 달 이내 미치   | 상품등록<br>상품판매정보           | 판매기간관리<br>판매종료관리 | 주문서 가져오기<br>주문확인/처리                      | 상담내역 가져오기<br>긴급알리미 처리 | 제휴몰별 매출통계<br>카테고리별매출통계 |   |
|                          | 연동대기상품<br>재고관리           |                  | 송장개별등록<br>송장송신관리                         |                       | 상품별매출통계<br>지역별 매출통계    | X |
| 1                        | 상품대량등록<br>상품대량수정         |                  | 송장대량등록<br>판매완료내역                         |                       | 상품별 이용현황<br>상품 연동현황    |   |
| 신규주문<br>발주 확인 필요)<br>이 건 | 상품복원<br>상품수정이력<br>재고연동이력 |                  | 로 송장이력관리<br>취소/반품/교환 관리<br>취소/반품/교환 가져오기 |                       |                        |   |

별 매출현황 \*2019년 09월 (전일 누계)

주매출

### 2. 상품대량등록/수정 양식 다운로드 및 등록

| SELLER<br>아임세러                                      | 상품정보관리    | 판매상품관리                        | 주문관리                                      | 문의관리          | 통계관리          | 부가서비스                                       | 기환            | 상품정보관리 > 상품대량등록                                                                                                    |
|-----------------------------------------------------|-----------|-------------------------------|-------------------------------------------|---------------|---------------|---------------------------------------------|---------------|----------------------------------------------------------------------------------------------------|
| <b>상품대량등록 ②</b><br>Excel파일 선택<br>전체 :0건 성공:0건 실패:0건 | 파일을 선택해주서 | 요. 파일선택<br>다운받은 양식<br>해서 파일첨부 | 3.<br>등록<br>작성 후 "파일선택" 비<br>하고 등록 버튼을 클릭 | 버튼 클릭<br>I한다. | 1.<br>ॾॖ 양식 ा | łome > 상품정보관리 ><br><b>2.</b><br>운로드 ☞ 필수 코드 | 상품대량등<br>다운로드 | <ol> <li>일괄등록 양식 파일 다운</li> <li>필수코드 양식 파일 다운</li> <li>필수코드 파일 참고해 일괄등록<br/>파일 작성 (다음페이지 참고)</li> <li>파일선택 &gt; 작성된 양식 첨부</li> <li>등록 클릭</li> </ol> |
|                                                     |           |                               |                                           |               |               |                                             | 셀 다운로.        |                                                                                                    |
| NO. 엑셀 행번호                                          |           | 상품명                           |                                           |               | 실패            | <b>나</b> 유                                  |               | 야시 다으르드                                                                                                    |
|                                                     |           |                               | 데이터가 없습니다.                                |               |               | <b>2</b>                                    | ∮셀 다운로.       | - 일괄등록 양식<br><b>필수 코드 다운로드</b><br>- 등록에 필요한 카테고리, 품목고시<br>등 코드 확인                                                                                   |

### \* 상품대량등록/수정 파일 작성

| 1. 코드로 입<br>력<br>00(옵션없<br>음)<br>01(조합형)<br>03(구매자<br>입력형)<br>2. 조합형인<br>경우 판매가<br>격, 판매여부<br>는 플랫폼 화<br>면에서 직접<br>입력 | 1. 콤마, 공백 입력<br>불가<br>2. 옵션형식이 조<br>합형인 경우 1개<br>이상 필수 입력 | 1. 콤마, 공백으로<br>구분<br>2. 옵션형식이 조<br>합형인 경우 입력<br>3. 옵션1 옵션명을<br>입력한 경우 옵션<br>값 필수 입력 | 1. 콤마, 공백 입력<br>불가<br>2. 옵션1 옵션명을<br>입력한 후 추가 입<br>력 | 1. 콤마, 공백으로<br>구분<br>2. 옵션형식이 조<br>합형인 경우 입력<br>3. 옵션2 옵션명을<br>입력한 경우 옵션<br>값 필수 입력 | 1. 옵션형식이<br>구매자 입력형<br>인 경우 1개<br>이상 필수 입<br>력<br>2. 구매자에게<br>입력 받을 값<br>에 대한 옵션<br>명 입력(한글<br>10자, 영문/숫<br>자 20자) | 1. 숫자만 입력<br>2. 콤마, 공백 입력불가<br>3. 옵션이 있는 경우 제휴<br>몰별로 옵션수량이 일괄<br>적용됨 | - 조합형 옵션인 경우 최대 2개까지 입력가능, 임의로 셀 추가 후 등록하면 오류발생함                                |
|----------------------------------------------------------------------------------------------------|-----------------------------------------------------------|-------------------------------------------------------------------------------------|------------------------------------------------------|-------------------------------------------------------------------------------------|----------------------------------------------------------------------------------------------------|-----------------------------------------------------------------------|---------------------------------------------------------------------------------|
| 옵션형식                                                                                                    | 옵션 1 옵션명                                                  | 옵션 1 옵션값                                                                            | 옵션 2 옵션명                                             | 옵션 2 옵션값                                                                            | 입력형 옵션 1                                                                                                    | 상품 재고수량                                                               | ▶ 옵션용 또는 옵션없으로 입력한 없에 응력이 포함되어 있으면 응복은 영영지나되나,<br>아임샐러 상품수정화면에서 수정시 오류발생할 수 있음. |
| 01                                                                                                    | 색상                                                        | 화이트, 블랙                                                                             | 사이즈                                                  | 2.4G,5G                                                                             |                                                                                                    | 1000                                                                  |                                                                                 |
| 01                                                                                                    | 색상                                                        | 화이트, 블랙                                                                             | 사이즈                                                  | 2.4G,블루투스                                                                           |                                                                                                    | 700                                                                   |                                                                                 |
|                                                                                                    |                                                           |                                                                                     |                                                      |                                                                                     |                                                                                                    |                                                                       |                                                                                 |

### \* 상품대량등록/수정 파일 작성

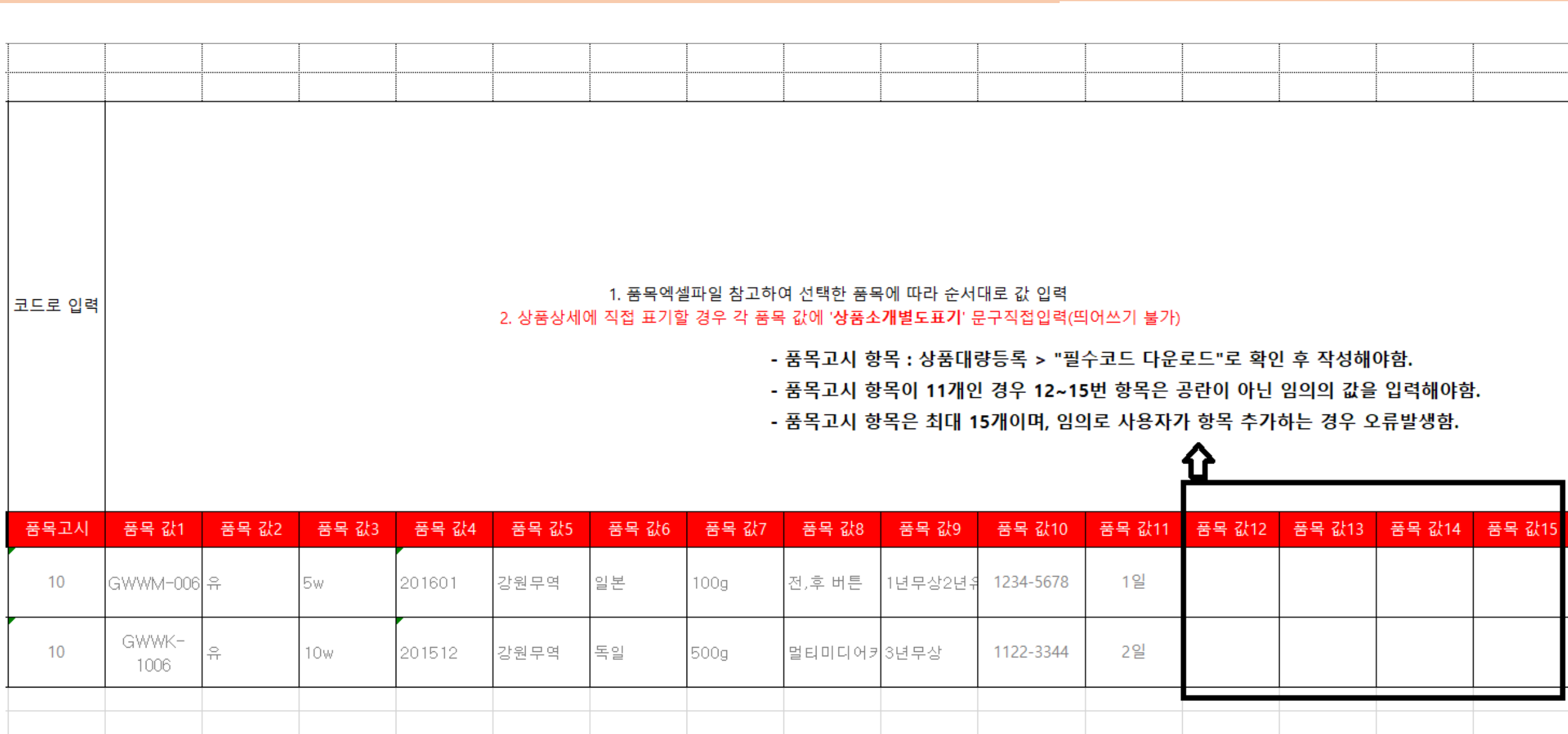

## 상품대량연동

#### 상품대량연동

### 1. 상품기본정보 등록

|                        |        |               | sblink | 님 안녕하세요 | 로그아웃    | 홈페이지 | 바로가기   도움말   홈 | 으로 제휴물법 | 바로가기 ▼     |
|------------------------|--------|---------------|--------|---------|---------|------|----------------|---------|------------|
| 상품정보관리                 | 판매상품관리 | 주문관리          | 문      | 의관리     | 통계관려    | 의    | 부가서비스          | 기본정     | 보관리        |
|                        |        |               |        |         |         |      |                |         |            |
| 상품조회                   | 판매상품조회 | 주문상태별조회       | 문의     | 사항 처리   | 기간별 매출  | 통계   | 공지사항           | 기본정보    | <b>土관리</b> |
| 상품등록                   | 판매기간관리 | 주문서 가져오기      | 상담니    | 역 가져오기  | 제휴몰별 매출 | 통계   | 제휴몰 공지사항       | 사용자권    | 한관리        |
| 상품판매정보                 | 판매종료관리 | 주문확인/처리       | 긴급     | 알리미 처리  | 카테고리별매  | 출통계  | 1:1 QNA게시판     | 비밀번호    | 2변경        |
| 연동대기상품                 |        | 송장개별등록        |        |         | 상품별매출   | 통계   | 사용자 교육메뉴얼      | 제휴몰 계   | 정정보        |
| 재고관리                   |        | 송장송신관리        |        |         | 지역별 매출  | 통계   |                | 데이터이전   | 서비스신청      |
| 상품대량등록                 |        | 송장대량등록        |        |         | 상품별 이용  | 현황   |                |         |            |
| 상품대량수정                 |        | 판매완료내역        |        |         | 상품 연동현  | 황    |                |         |            |
| 상품복원 대분류               |        | 송장이력관리        |        |         |         |      |                |         |            |
| 상품수정이력                 |        | 취소/반품/교환 관리   |        |         |         |      |                |         |            |
| 재고연동이력                 |        | 취소/반품/교환 가져오기 |        |         |         |      |                |         |            |
|                        |        |               |        |         |         |      |                |         |            |
| 기타<br>뷰티<br>이르         |        |               |        |         |         |      |                |         |            |
| 의류<br>유아동/출산<br>가구/홈데코 | •      |               | -      |         |         | -    |                | -       |            |
| - 선택한 카테고리             | 적용 +   |               |        |         |         |      |                |         |            |
|                        |        |               |        |         |         |      | 삭제             |         |            |
| 상품코드는 자동 생성            | 됩니다.   |               |        |         |         |      |                |         |            |

#### 상품정보관리 > 상품등록

#### 1. 연동할 상품을 등록

### 2. 상품판매정보 등록

| 상품조        | 5회 🕜    | र्दुः <del>।</del> | 판매정보등록                                |                | 상품명 클           | 릭시 노    | 이는 회    | 하면   |       |           |      |             |
|------------|---------|--------------------|---------------------------------------|----------------|-----------------|---------|---------|------|-------|-----------|------|-------------|
|            |         |                    | 이미지                                   |                |                 |         | 상품명     |      |       | 대표가       | 격    | 상세보기        |
| • 상품검      | 남색<br>  |                    |                                       | 1              |                 |         |         |      |       |           |      |             |
| 날짜         |         |                    |                                       | N <sup>B</sup> | 스토어팜 신규코드생성 테스트 |         |         |      |       | 300원      | 300원 |             |
| 카테고리       | 선택      |                    |                                       |                |                 |         |         |      |       |           |      |             |
|            |         | • <u></u>          | 한매 정보                                 |                |                 |         |         |      |       |           |      |             |
| 상품상태       | l       |                    | 11번가 옥션                               | ę              | I티파크 G마켓        | 현대몰     | CJ mall | 롯데닷컴 | 롯데홈쇼핑 | gs shop 🗧 |      | 스토어팜        |
|            |         | ב                  | 룹목록                                   |                | 직접 입력           |         | •       |      |       |           |      |             |
| 재고수량       | F       | • 판                | 한매 정보 상세                              |                |                 |         |         |      |       |           |      |             |
| 건생어 판매자 ID |         |                    |                                       |                |                 |         |         |      |       |           |      |             |
| 2          |         |                    | 그룹영*         최대 한글 100자 또는 영문,숫자 200자 |                |                 |         |         |      |       |           |      |             |
| 수집여부       | L       | 제                  | 휴몰 카테고리 *                             |                |                 |         |         |      |       |           |      | 검색 <b>Q</b> |
|            |         | _                  |                                       | 선택             | •               | 내가 선택   | 한 속성값   |      |       | [ 초7      | 기화 🔊 |             |
|            |         |                    |                                       |                |                 | NO      | 속성명     | 복수선택 | 속성값   | 속성ID      |      |             |
|            |         | 카                  | 테고리 속성 *                              |                |                 | 추가      |         |      |       |           |      |             |
|            |         |                    |                                       |                |                 |         |         |      |       |           |      |             |
| 전체 :54     | 46건 판매: | 가능 :526건           | 판매불가 :20                              | )건             | 수집건수 :9건        | 미수집건수   | :537건   |      |       |           |      |             |
| 삭제         |         |                    |                                       |                |                 |         |         |      |       | 20        | 개 보기 | ▼ ■ グ!      |
|            |         |                    |                                       |                |                 |         |         |      |       |           |      |             |
|            | 복사      | No                 | 상품코드                                  |                |                 | 상품      | ਰ ▲     |      |       | 대분류▲      |      | 중분류▲        |
|            | 복사      | 546                | 20190918008                           | 8571           | 스토어팜 신규         | 코드생성 테스 | 트       |      |       | 문구/사무     | 다이   | 어리/캘린더      |
|            |         |                    |                                       | L              |                 |         |         |      |       |           |      |             |

#### 상품정보관리 > 상품조회

5록된 상품명 클릭
 연동할 제휴몰 탭 선택
 판매 정보 입력
 하단에 있는 저장 클릭
 연동대기상품 메뉴로 이동

### 3. 연동대기상품 조회

| SELLER<br>अध्रक्षम       | 상품정보관리 판매상품관리                                                         | chlick 님 안녕하세요 / 로그아요 호페<br>♥ 상품연동상황 - SBDC 아임셀러 - Chrome<br>① 주의 요함   sblink.or.kr/admin/product/pop/linkStatus                                                                                                    | olīti Hie 7171   ⊑♀♥↓ 호oe<br>— □ X<br>:ListPop.do?&prodCode                    | 상품정보관리 > 연동대기상품                                                                                    |
|--------------------------|-----------------------------------------------------------------------|----------------------------------------------------------------------------------------------------|--------------------------------------------------------------------------------|----------------------------------------------------------------------------------------------------|
| 연동대기상품관리                 | 2019-06-19                                                            | <ul> <li>· 상품수집/처리를 하기 위한 팝업으로 임의로 중지하거나 팝업을 닫으시</li> <li>· 네트워크 상태 및 시스템 상태에 따라 처리되는 속도가 다를 수 있습니</li> <li>연동자ID :sblink 연동 쇼핑몰 :스토어팜,G마켓</li> <li>[시작]상품연동처리</li> <li>(더 연동처리를 시작합니다.<br/>스토어팜 연동 실패했습니다.(전달된 '20190101'은 적합한 포맷이<br/>: yyyy-MM-dd)</li> <li>지마켓 연동 실패했습니다.(DisplayDate는 과거 일 수 없습니다.)<br/>연동처리를 종료합니다.</li> <li>전체 또는 선택한 상품에 대해 연동결과를 확인할 수 있다.</li> <li>연동결과는 판매정보관리 &gt; 판매정보조회 &gt; 연동이력 탭에서<br/>연동 실패건은 재연동 요청이 가능하다.</li> </ul> | 면 수집이 중단될 수 있습니다.<br>다.<br>2019-09-19 16:26:23<br>I 아닙니다. 적합한 포맷<br>I 확인 가능하며, | 1. 연동할 상품을 선택<br>2. 선택상품연동 클릭<br>3. 연동 결과 확인<br>* 연동 성공/실패 목록 확인 가능<br>(판매정보관리 > 판매정보조회<br>> 연동이력) |
| 번호<관리           2<연동 201 | 상품코드 상품<br>909160088318 건강기능식품테스트33333<br>909160088318 건강기능식품테스트33333 | 동명<br>[응표]상품면동서리<br>닫기                                                                                                    | 2019-09-19 04:26:28                                                            |                                                                                                    |

1